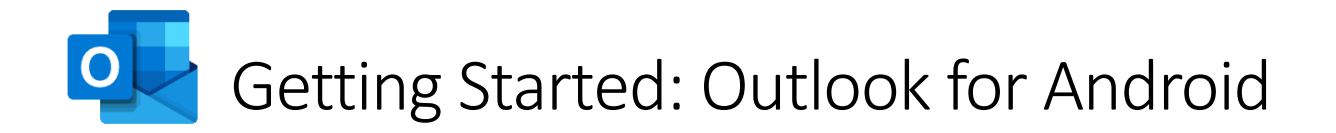

This guide will help you get access to TU Dublin email on your Android device.

## Installation and Setup

**Step 1 – Installation** – Download and Install the Microsoft Outlook app from the Google Play Store.

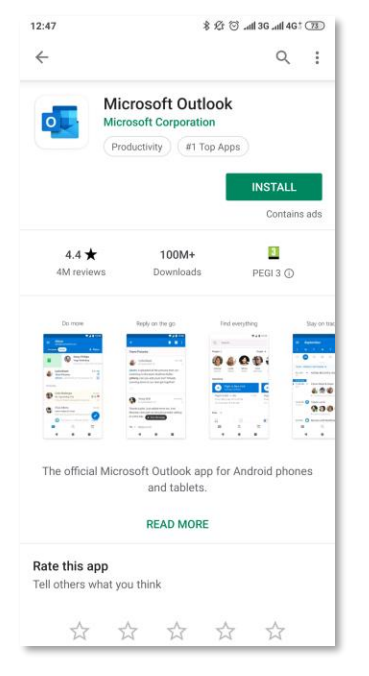

Step 2 – First Time Launch – Launch the Outlook App once installed. Click 'Get Started'

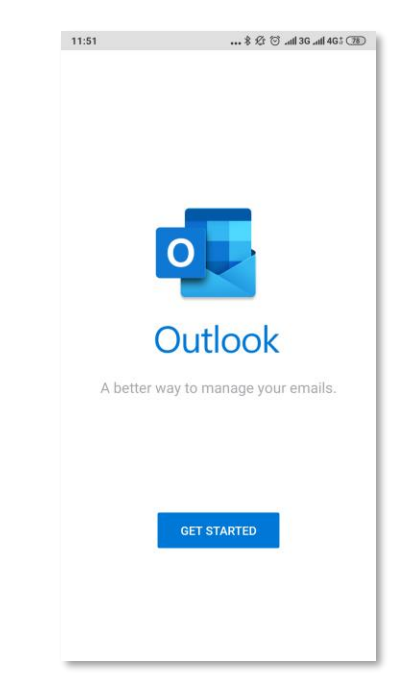

**Step 3 – Add account** – Add your TU Dublin email address where indicated. (Note: If you already use Outlook for your personal or other mail you can add an account in settings). Click **'Continue'.** 

| 11:52 🕸 🖄til 3Gtil 4G‡ 🎟                                      |
|---------------------------------------------------------------|
| Add account ?                                                 |
|                                                               |
| Enter your work or personal email address.                    |
| c99999@mytudublin.ie                                          |
| G GOOGLE ACCOUNTS                                             |
| PRIVACY AND TERMS                                             |
|                                                               |
|                                                               |
|                                                               |
|                                                               |
| @live.com @msn.com @btinternet.com                            |
| CONTINUE >                                                    |
| G 🗊 🌣 🖗 🕞 🗠 🕺                                                 |
| $q^{1} w^{2} e^{3} r^{4} t^{5} y^{6} u^{7} i^{8} o^{9} p^{0}$ |
| asd fghjkl                                                    |
| ↑ z x c v b n m 🗵                                             |
| ?123 @ ☺ . →                                                  |

Step 4 – Supply your password – Supply your password and click 'Sign In'.

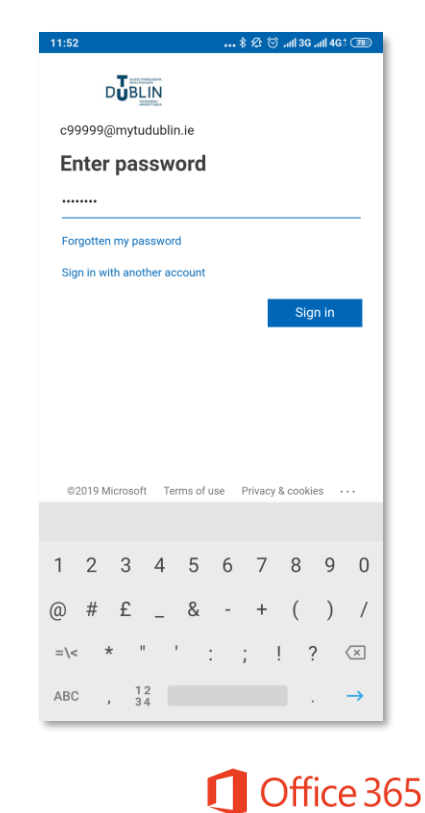

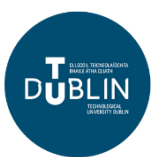

**Step 5 – Account Added** – Tap **'Skip'** When prompted to add another account.

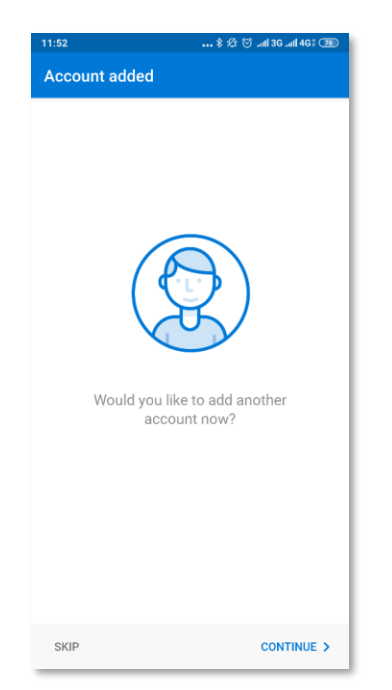

**Step 6 – Welcome to your inbox** - You should now be accessing your mailbox via the Outlook app on your Android Device.

| 11:53  | *                                                                      | 党 🕤 anii 3G anii 4G : 🔅 |
|--------|------------------------------------------------------------------------|-------------------------|
| =      | Inbox                                                                  |                         |
| Foc    | used Other                                                             | 🔶 Filte                 |
| Yester | day                                                                    |                         |
| TS     | TUDublin Student<br>Re: Upcoming class test<br>No Problem. Have a good | Vesterd                 |
| This w | reek                                                                   |                         |
| TS     | TUDublin Student<br>Happy Friday!                                      | W                       |
|        | Happy Friday to everyone i                                             | n the class. Don't for  |
| TS     | TUDublin Student<br>Study Breaks                                       | W                       |
|        | Be sure to take study break                                            | ks regularly and to h.  |
|        |                                                                        |                         |
|        |                                                                        |                         |
|        |                                                                        |                         |
|        |                                                                        |                         |
|        |                                                                        |                         |
|        |                                                                        |                         |
|        |                                                                        |                         |
|        |                                                                        | 2                       |

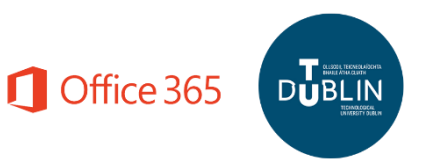